## **BLACKBOARD COLLABORATE LAUNCHER SETUP**

- 1. If you are a first-time BB Collaborate user, you will need to download the Blackboard Collaborate Launcher.
- 2. Click 'Join Room'. A link to the Launcher will be right under the Join Room button.

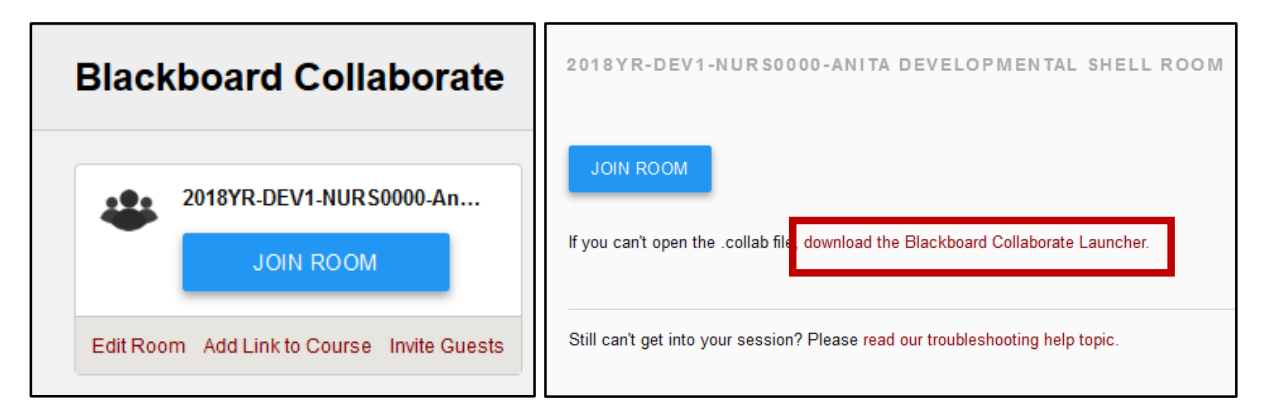

3. Click the link for a window to pop up. Select **Download Launcher** to begin the installation on your computer.

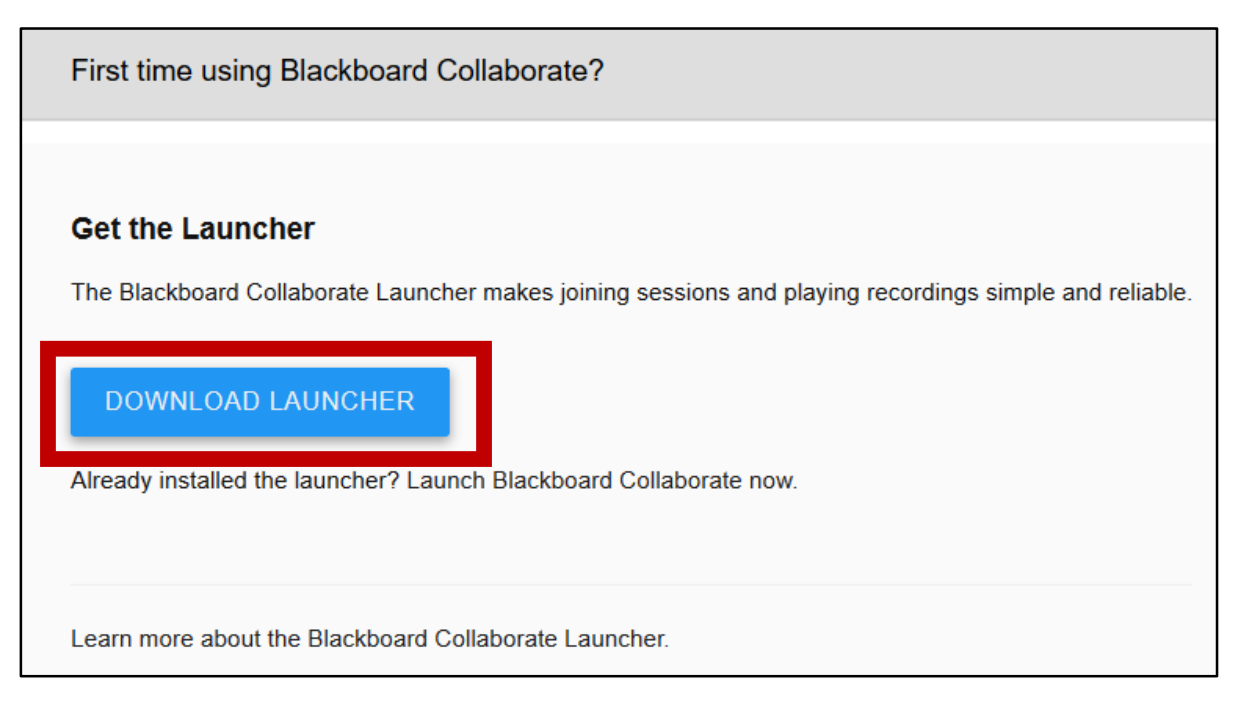

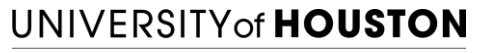

COLLEGE of NURSING

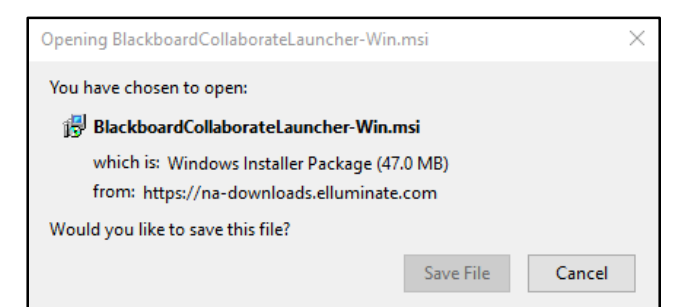

4. Click **'Save File'** for the Launcher installation file and it will by default save in the Downloads folder.

5. Follow the steps by clicking **Next** and **Install** to install the Launcher.

## 6. Click 'Finish' to complete the installation

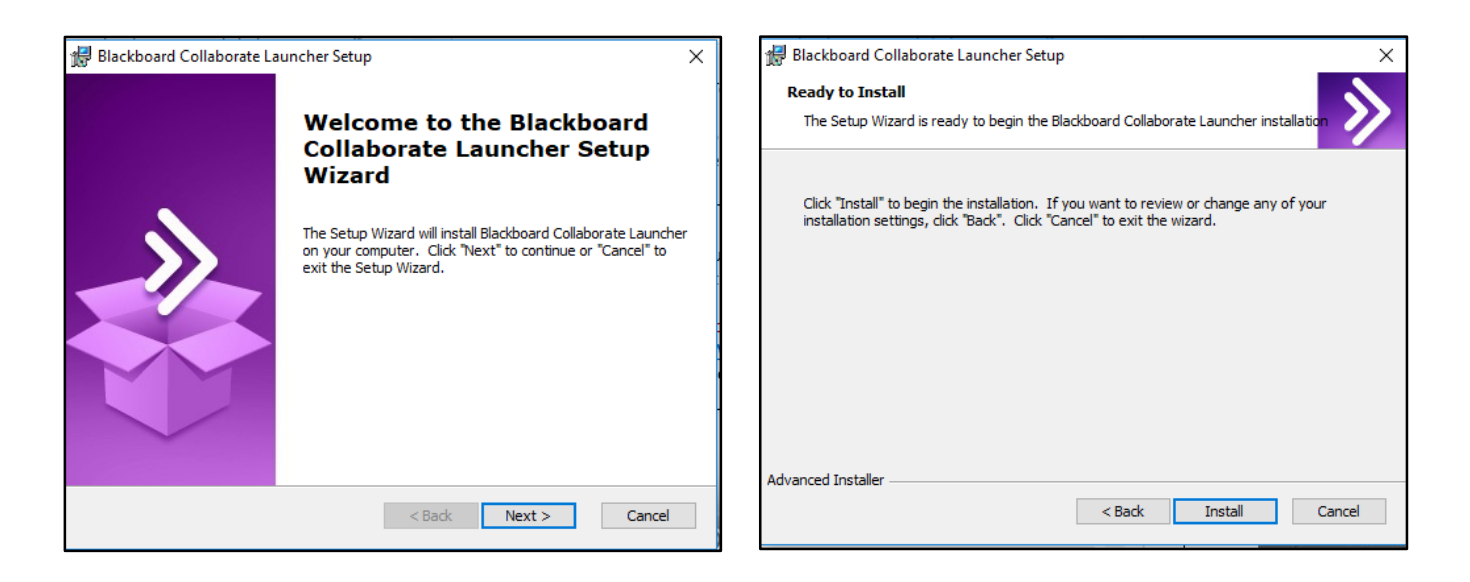

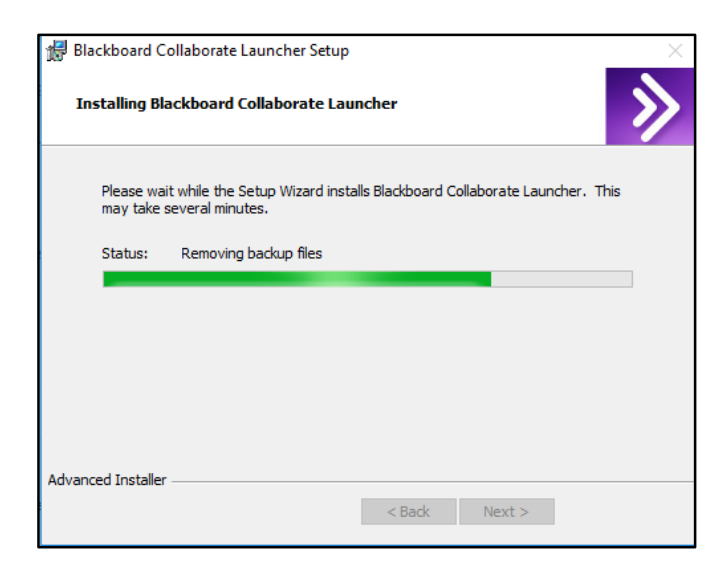

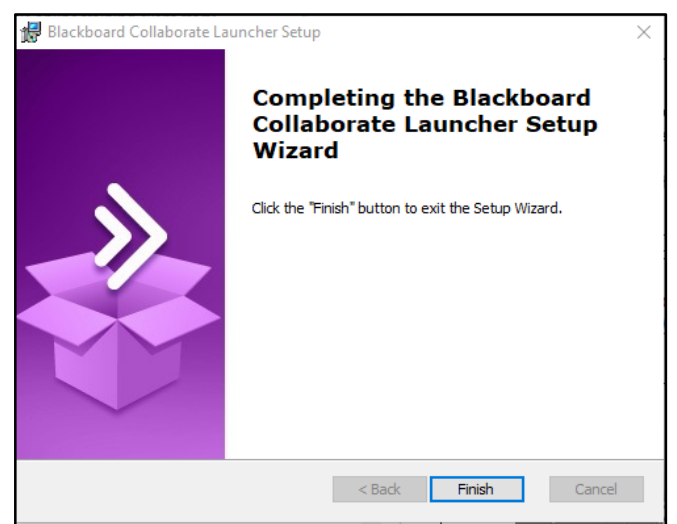

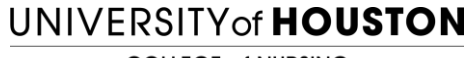

COLLEGE of NURSING

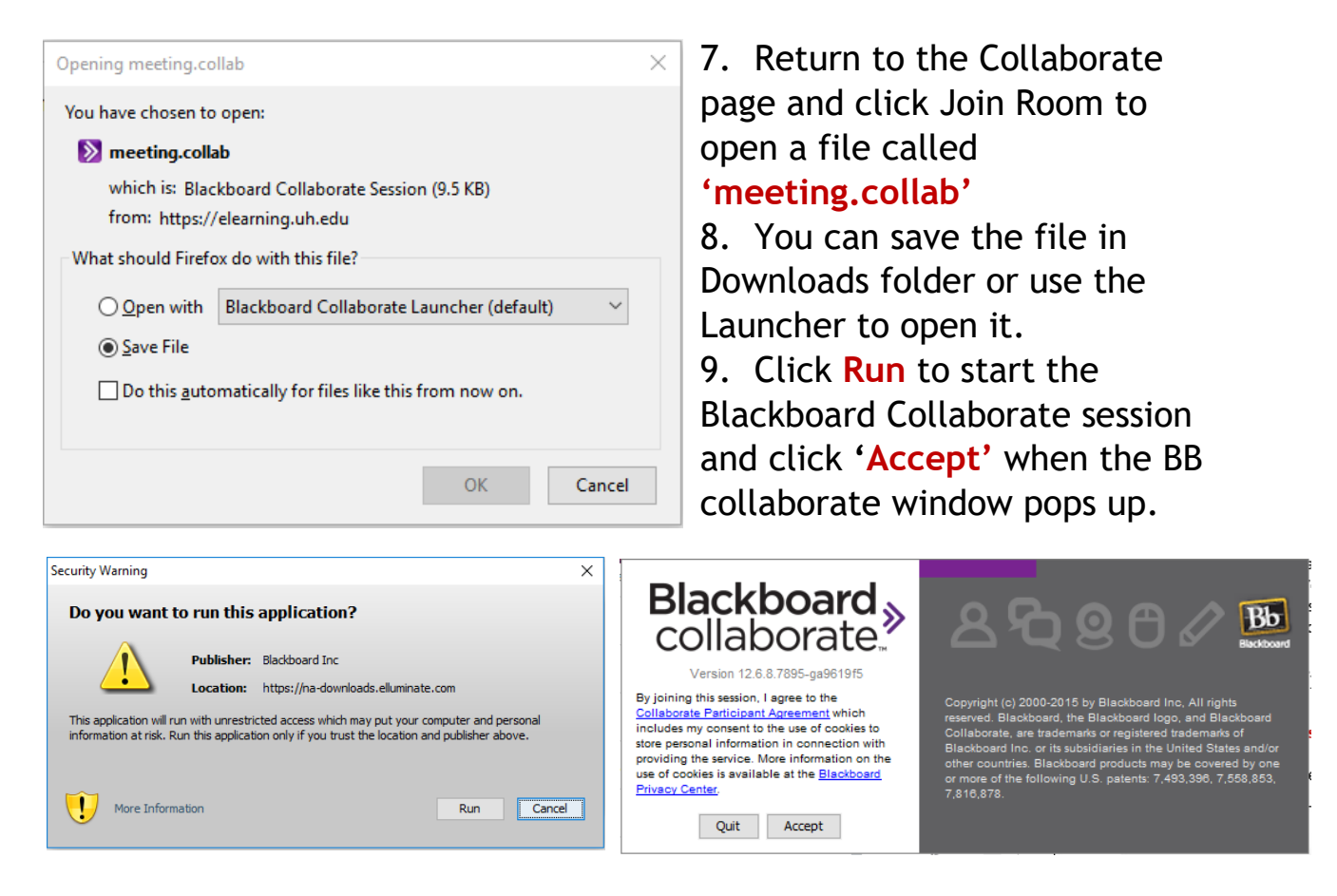

## 10. A new window will launch the Blackboard Collaborate room.

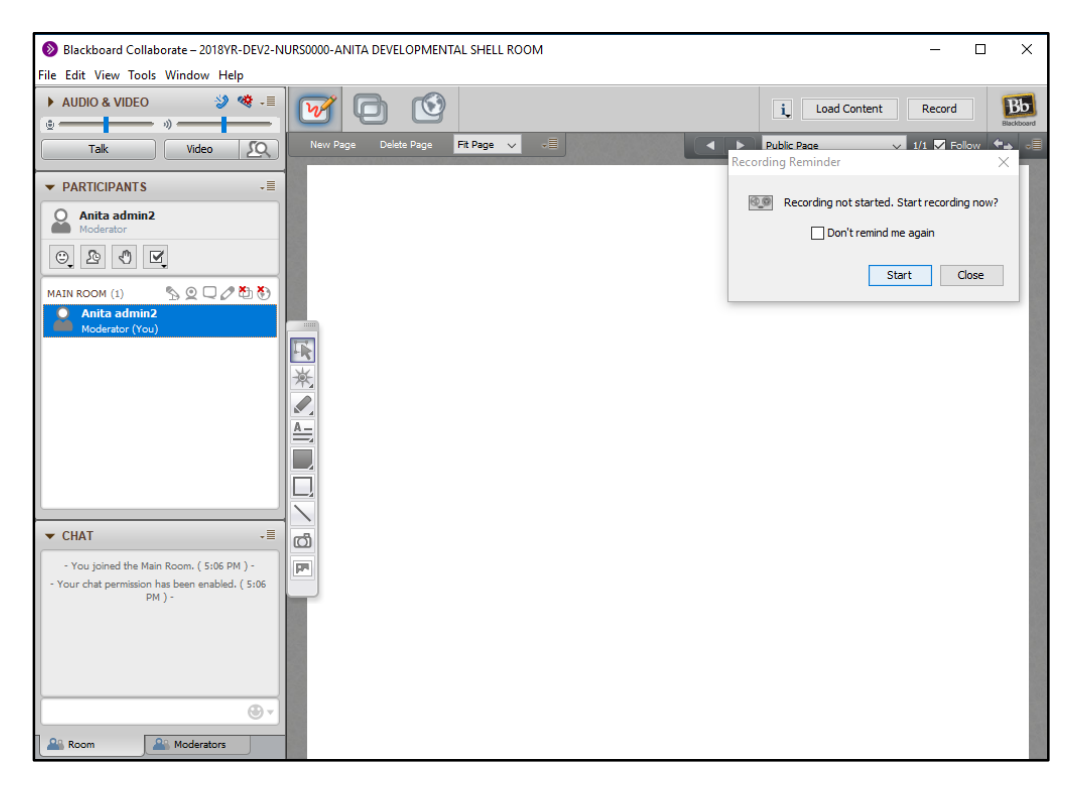

## UNIVERSITY of HOUSTON

COLLEGE of NURSING